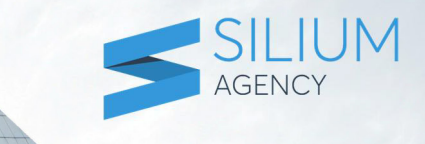

# Расчетная программа

Инструкция пользователя

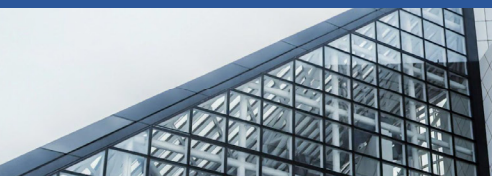

## Содержание

- 1. Общая информация
- 2. Расчет ветровой нагрузки
- 3. Расчет узлов
- 4. Экспорт результатов расчетов

## 1. Общая информация

Программа предназначена для расчета ветровых нагрузок согласно ДБН В.1.2-2:2006, необходимого момента инерции усиливающих (армирующих) профилей, согласно ДСТУ Б В.2.6-146 и выбора необходимых вариантов узлов с последующей генерацией отчета в формате Word. В текущей версии возможен расчет для зданий высотой от >10 до <100 м.

# 2. Расчет ветровой нагрузки

Для расчета ветровой нагрузки нужно ввести необходимые параметры. Некоторые поля уже имеют введенное значение по умолчанию. Вы можете ввести свое значение или же оставить стандартное значение (по умолчанию) без изменений.

Ниже на рисунке 1. указаны поля для которых нет значений по умолчанию и которые пользователь должен внести самостоятельно. Если необходимые поля не будут заполнены, программа выдает ошибку с подсказкой.

Поле «Название объекта» будет вынесено на заглавную станицу отчета.

| Название объекта                                |                                                        |         |   |      |            |                |
|-------------------------------------------------|--------------------------------------------------------|---------|---|------|------------|----------------|
| Название объекта                                |                                                        |         |   |      | Добавить в | Расстояние от  |
| Ветровая зона 🕐                                 |                                                        |         |   | Этаж | отчет      | (высота этажа) |
| 3она 1 (400 Па)                                 | ٣                                                      | ۵       |   |      |            |                |
| Коэф <mark>фиц</mark> иент С <sub>d</sub> для і | материала <mark>к</mark> арка                          | ca      |   |      |            |                |
| Каменные здания и                               | а здания с <mark>ж</mark> елезо                        | об 🔻    |   |      |            |                |
| Категория местности                             |                                                        |         |   |      |            |                |
| 1 открытые поверх                               | ности морей, озе                                       | ep, 🔻   |   |      |            |                |
| Коэф. геогр. высоты<br>C <sub>alt</sub>         | Аэродинамич<br>коэф. C <sub>aer</sub>                  | еский   |   |      |            |                |
| 1 0                                             | 0.8                                                    | 0       |   |      |            |                |
| Коэф. направления<br>ветра C <sub>dir</sub>     | Коэф <mark>фиц</mark> иент<br>рельефа C <sub>rel</sub> |         |   |      |            |                |
| 1 2                                             | 1                                                      | 0       | 7 |      |            |                |
| Общее количество<br>этажей                      | Коэффициент<br>надежности У                            | ,<br>fm |   |      |            |                |
|                                                 | 1.14                                                   | 0       |   |      |            |                |
| Расстояние от земли,                            | до первого этаж                                        | a       |   |      |            |                |
|                                                 | М                                                      | 0       |   |      |            |                |
| Размеры здания                                  |                                                        |         |   |      |            |                |
| высота м                                        | ширина                                                 | м       |   |      |            |                |
| Высота                                          | Ширина                                                 |         |   |      |            |                |
| Межэтажный интерва                              | <mark>ал (?)</mark><br>этаж м                          |         |   |      |            |                |
| + Добави                                        | ть интервал                                            |         |   |      |            |                |
| Decuura                                         |                                                        |         |   |      |            |                |
| Рассчитат                                       | ъ значения                                             |         |   |      |            |                |

Рис.1

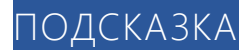

На рисунке 1, около некоторых полей присутствует иконка 🙆. При нажатии на иконку откроется окно со справочной информацией о поле.

## ветровая зона

Для грубого выбора ветровой зоны можно воспользваться картой районирования нажав кнопку . В результате откроется окно с картой ветровых зон Украины. Для более точного выбора ветровой зоны вы можете выбрать город или ветровую зону из выпадающего списка.

### МЕЖЭТАЖНЫЙ ИНТЕРВАЛ

В межэтажном интервале указывается высота этажей в метрах на основе исходных данных, указанных в проектной документации или полученной из других источников.

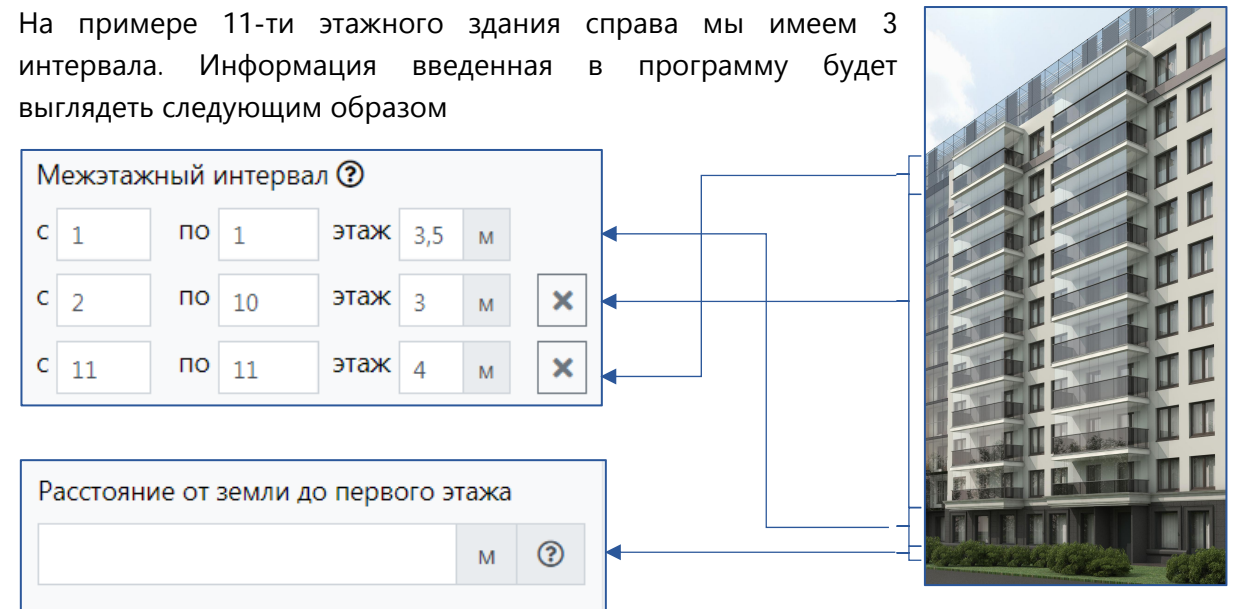

Поле «Расстояние от земли до певого этажа» явдяется обязательным. При нулевом значении должен быть введен «0».

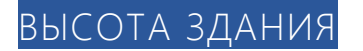

| Размеры здания |  |        |   |  |  |  |  |  |  |
|----------------|--|--------|---|--|--|--|--|--|--|
| высота м       |  | ширина | м |  |  |  |  |  |  |
| Высота         |  | Ширина |   |  |  |  |  |  |  |

Расчет ветровых нагрузок выполняется на основе значения введенных в поле «Высота» и «Ширина здания» для верхней части межэтажного интервала.

После того, как введены все значения необходимо кликнуть кнопку снизу слева «Рассчитать значения». После этого на экране отобразится таблица.

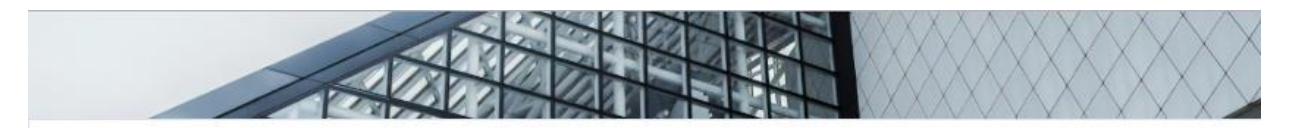

| Этаж | Добавить<br>в отчет | Расстояние от земли до верхнего края<br>оконной конструкции / (высота этажа) | W <sub>0</sub> | Y <sub>fm</sub> | Ch                 | Calt | Caer | Cdir | C <sub>rel</sub> | Cd | с                   | W <sub>m</sub><br>(Па) |
|------|---------------------|------------------------------------------------------------------------------|----------------|-----------------|--------------------|------|------|------|------------------|----|---------------------|------------------------|
| 1    |                     | 4 (3.5)                                                                      | 400            | 1.14            | 1.4                | 1    | 0.8  | 1    | 1                | 1  | 1.12                | 510                    |
| 2    | ۲                   | 7 (3)                                                                        | 400            | 1.14            | 1.56               | 1    | 0.8  | 1    | 1                | 1  | 1.248               | 569                    |
| 3    |                     | 10 (3)                                                                       | 400            | 1.14            | 1.8                | 1    | 0.8  | 1    | 1                | 1  | 1.44                | 656                    |
| 4    |                     | 13 (3)                                                                       | 400            | 1.14            | 1.845              | 1    | 0.8  | 1    | 1                | 1  | 1.476               | 673                    |
| 5    |                     | 16 (3)                                                                       | 400            | 1.14            | <mark>1.</mark> 89 | 1    | 0.8  | 1    | 1                | 1  | 1.512               | 689                    |
| 6    |                     | 19 (3)                                                                       | 400            | 1.14            | 1.935              | 1    | 0.8  | 1    | 1                | 1  | <b>1</b> .548       | 705                    |
| 7    |                     | 22 (3)                                                                       | 400            | 1.14            | 1.98               | 1    | 0.8  | 1    | 1                | 1  | 1.584               | 722                    |
| 8    |                     | 25 (3)                                                                       | 400            | 1.14            | 2.025              | 1    | 0.8  | 1    | 1                | 1  | 1.62                | 738                    |
| 9    |                     | 28 (3)                                                                       | 400            | 1.14            | 2.07               | 1    | 0.8  | 1    | 1                | 1  | <mark>1.6</mark> 56 | 755                    |
| 10   |                     | 31 (3)                                                                       | 400            | 1.14            | 2.115              | 1    | 0.8  | 1    | 1                | 1  | 1.692               | 771                    |
| 11   |                     | 35 (4)                                                                       | 400            | 1.14            | 2.175              | 1    | 0.8  | 1    | 1                | 1  | 1.74                | 793                    |

#### Таблица значений ветровых нагрузок

Рассчитать узлы

#### Рис.4.

В колонке «Добавить в отчет» можно выбрать, для каких именно этажей, необходимо подобрать узлы. По умолчанию выбраны все этажи. Для выбора\исключения этажа необходимо кликнуть на галочку. В этом случае в финальный отчет будут добавлены только выбранные этажи.

После выбора этажей, необходимо кликнуть на кнопку «Рассчитать узлы» внизу таблицы. После чего появиться маска расчета узлов

## 3. Расчет узлов

Для расчета узлов необходимо выполнить необходимые шаги из раздела «**Расчет ветровой нагрузки**» в разделе 2. После этого пользователю откроется страница со следующим содержанием

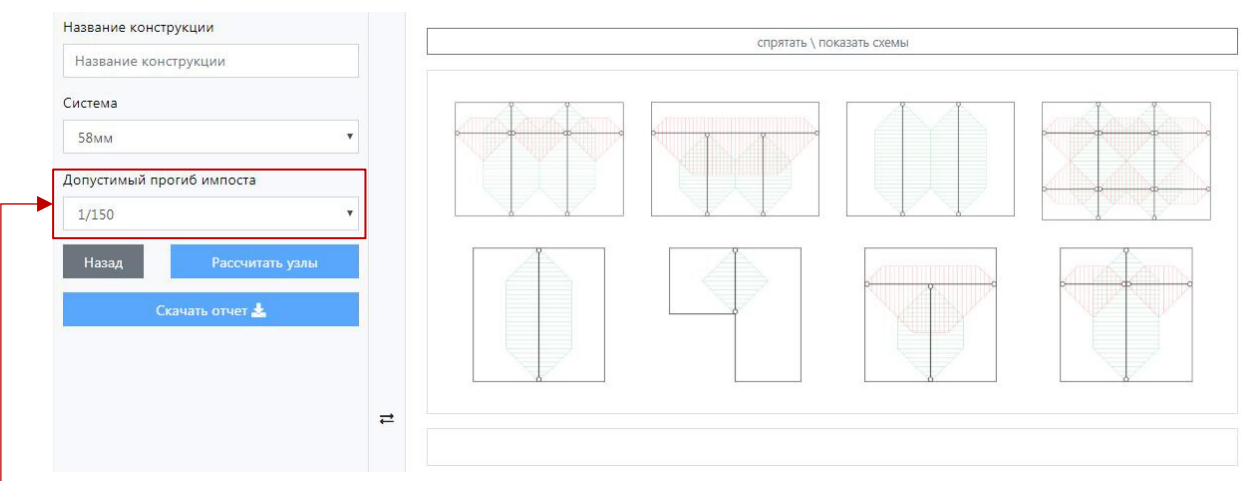

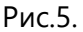

На этой странице пользователь может ввести название конструкции, которое будет отображаться как заголовок таблицы с узлами в финальном отчете. Данное поле не является обязательным и его можно оставить пустым. Далее пользователь имеет возможность выбрать систему и допустимый прогиб импоста.

**Внимание!** Если иное не предусмотрено проектной документацией, расчет должен быть выполнен для **1/300** допустимого прогиба. Прогиб 1/300 можно выбрать из всплывающего меню.

### ВЫБОР ИЛЮСТРАЦИОННОЙ СХЕМЫ НАГРУЗОК ДЛЯ РАСЧЕТА МОМЕНТА ИНЕРЦИИ

Следующим шагом является выбор схемы окна. Для этого необходимо кликнуть на одну из восьми схем отображенных на странице, которая наилучшим образом подходит для вашей конструкции.

После выбора схемы она будут отображена внизу блока с схемами Рис.6

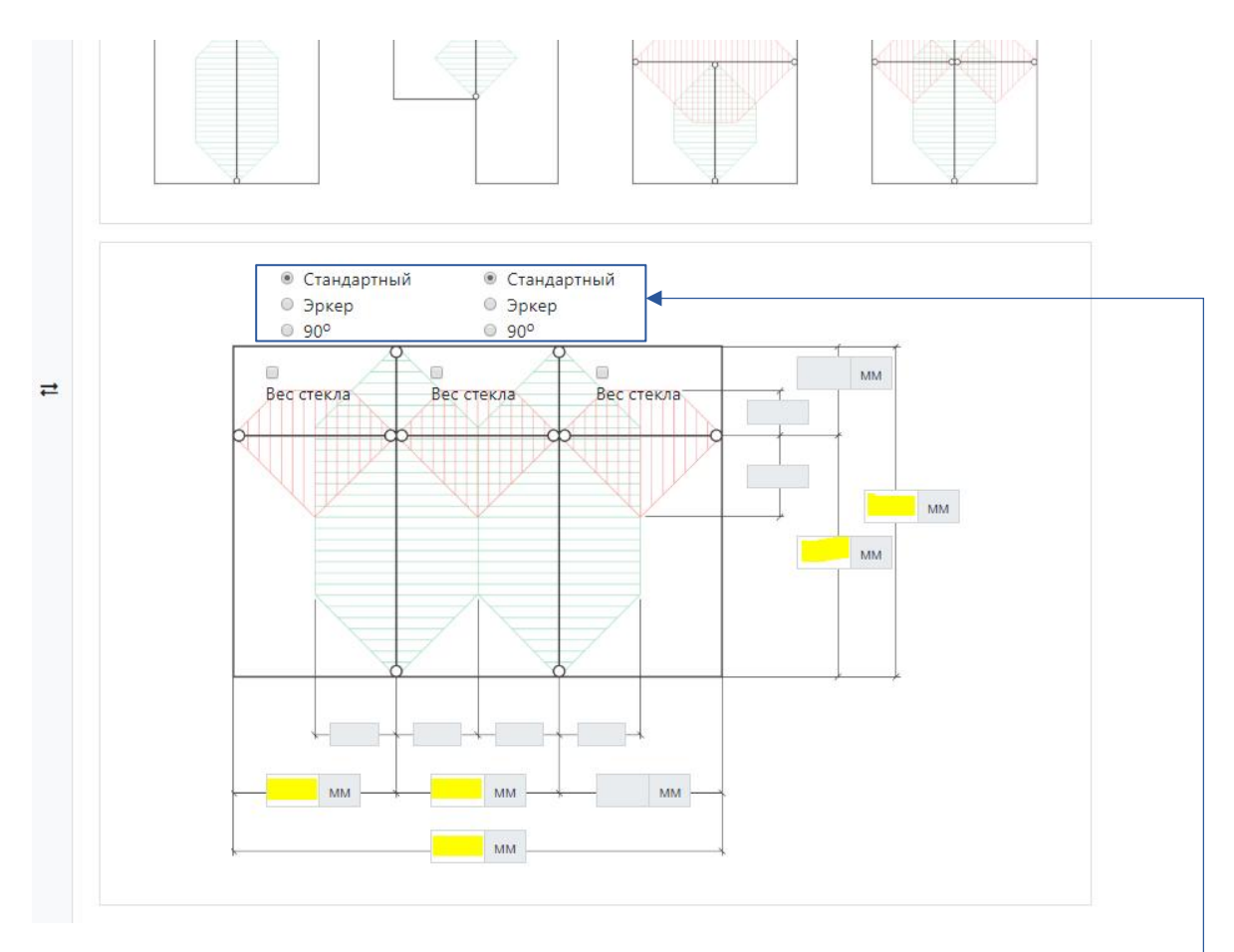

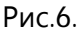

В отображенной схеме пользователь должен ввести размеры в миллиметрах в поля отмеченные на рисунке 6. Поля с серым фоном рассчитываются автоматически. Так же можно выбрать какие узлы необходимо рассчитать: Стандартный, Эркер или 90 град.-При этом для расчета момента инерции будут выбраны соответствующие конструкционные узлы полигональной конструкции эркера или узел 90 градуса. По умолчанию выбирается стандартный узел для прямолинейной конструкции.

### ВЕС СТЕКЛА

Опционально, пользователь может выбрать, для каких горизонтальных импостов необходимо учитывать (рассчитывать момент инерции ly) в зависимости от веса стекла. При активации поля **«Вес стекла»**, слева появятся обязательные для заполнения поля отмеченные на рисунке 7. В зависимости от формулы стеклопакета пользователь должен указать одно, два или три значения толщины стекла. В случае, если, например, в стеклопакете только два стекла, третье поле можно оставить пустым.

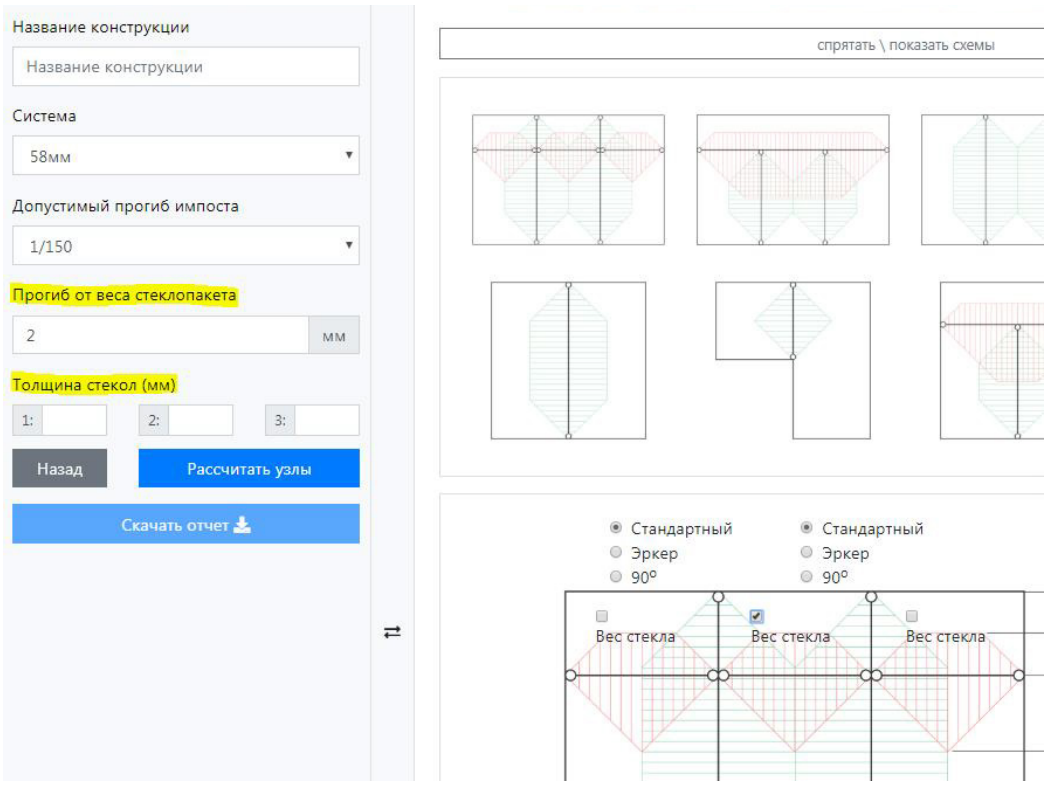

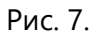

После заполнения полей отмеченных на Рисунке 7 желтым цветом, необходимо кликнуть кнопку «Рассчитать узлы». После этого под схемой появится таблица с результатами расчетов момента инерции, например как на рисунке 8.

| Этаж | W <sub>m</sub><br>(∏a) | Номер<br>узла | Добавить<br>в отчет | Описание                                                                                     | Момент<br>инерции Ix<br>(фактический) | Момент<br>инерции Ix<br>(требуемый) | Тип узла    | Момент<br>инерции Іу<br>(фактический) | Момент<br>инерции Іу<br>(требуемый) |
|------|------------------------|---------------|---------------------|----------------------------------------------------------------------------------------------|---------------------------------------|-------------------------------------|-------------|---------------------------------------|-------------------------------------|
|      |                        |               |                     | Верти                                                                                        | кальный импост с                      | лева                                |             |                                       |                                     |
| 1    | <mark>51</mark> 0      | A56 🗳         | 8                   | Две рамы 908, с<br>армировками V284 (1,5мм)<br>и соединитель 153 с<br>армировкой 209 (2,0мм) | 104,90                                | 2.019                               | стандартный |                                       |                                     |
| 1    | <mark>51</mark> 0      | A03 🗳         |                     | Импост арт 938 с<br>армировкой 20*38*2,5мм                                                   | 4,25                                  | 2.019                               | стандартный |                                       |                                     |
| 1    | <mark>51</mark> 0      | A04 🗳         |                     | Импост арт 938 с<br>армировкой 20*38*3,0 мм                                                  | 4,80                                  | 2.019                               | стандартный |                                       |                                     |
| 1    | 510                    | A05 🗳         |                     | Импост арт 938 с<br>армировкой арт 604 (1,5мм)<br>и пилястр с 93000 с<br>армировкой V261     | 12,83                                 | 2.019                               | стандартный |                                       |                                     |
| 1    | <mark>51</mark> 0      | A06 불         |                     | Импост арт 938 с<br>армировкой V285 (2,0мм) и<br>пилястр с 93000 с<br>армировкой V261        | 13,57                                 | 2.019                               | стандартный |                                       |                                     |

В таблице будут подобраны пять узлов для каждого этажа. В последних двух колонках будут находиться значения момента инерции Iy, если необходимо учесть вес стекла для горизонтального импоста.

В колонке **«Добавить в отчет»** можно выбрать, какие импосты необходимо добавить в финальный отчет. По умолчанию всегда выбран первый подходящий вариант узла. При наведении мышки на иконку Справа от номера узла будет отображена схема узла.

### дополнительные функции

Для удобства пользователя, есть возможность спрятать левое меню, схемы и вернуться к началу страницы одним кликом. Соответствующие кнопки обозначены на рисунке 9.

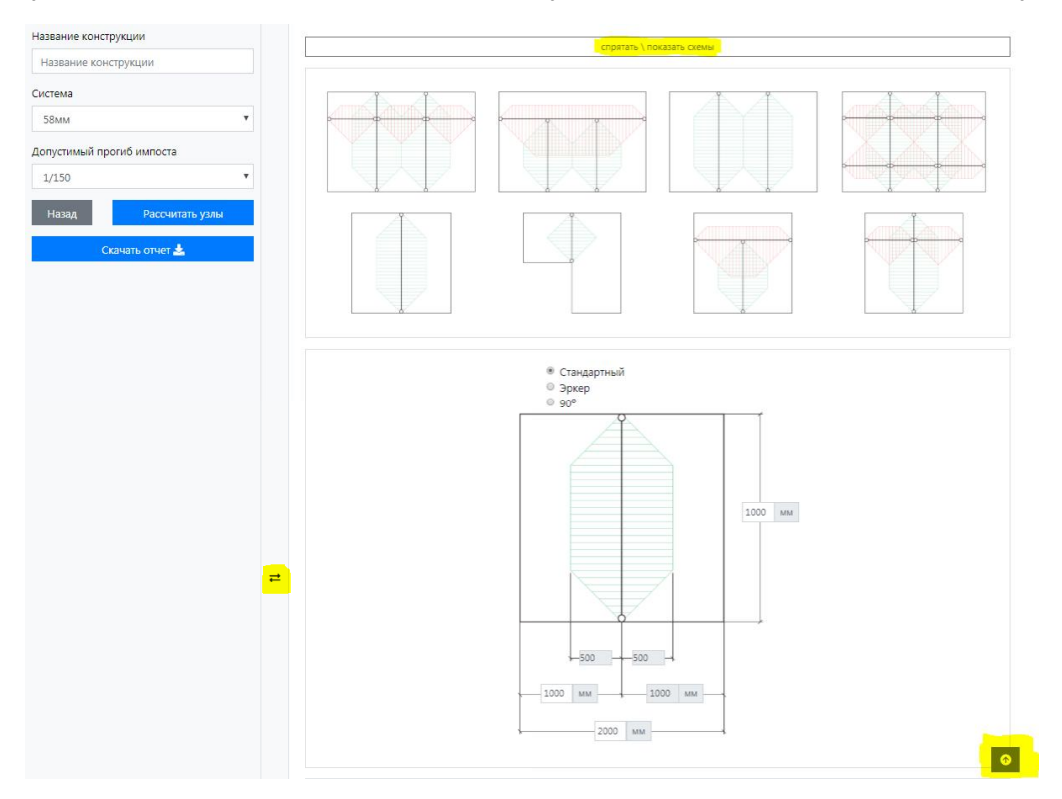

Рис.9

## 4. Экспорт результатов отчета

При успешном выполнении шагов **«Расчет ветровой нагрузки»** и. **«Расчет узлов»** в разделах 1 и 2. Будет активирована кнопка **«Скачать отчет»**. Для формирования отчета в формате Word необходимо кликнуть на кнопку **«Скачать отчет»**. При этом будет сгенерирован отчет со всей информацией о проведенном расчете и ссылками на нормативные документы.

В случае большого количества этажей и импостов генерация отчета может занят некоторое время, прежде чем начнется скачивание. Для удобства пользователя отчет генерируется в формате .docx, что позволяет ему вносить в него изменения, если такие необходимы.